# Supersonic Flow Over a Wedge - Pre-Analysis & Start-Up

Author: Rajesh Bhaskaran, Cornell University Problem Specification 1. Pre-Analysis & Start-Up 2. Geometry 3. Mesh 4. Physics Setup 5. Numerical Solution 6. Numerical Results 7. Verification & Validation Exercises Comments

## Pre-Analysis & Start-Up

## **Pre-Analysis**

In the hand calculations we will be applying the conservation of energy, mass and momentum equations for a 1D inviscid compressible flow. This differs from the way that FLUENT solves the problem as FLUENT instead uses the 2D inviscid compressible flow equations.

The equations can be written as:

$$\frac{\partial c}{\partial t} + \mathbf{u} \cdot \nabla c + \frac{p}{\rho} \nabla \cdot \mathbf{u} = 0$$

$$\frac{\partial \rho}{\partial t} + \mathbf{u} \cdot \nabla \rho + \rho \nabla \cdot \mathbf{u} = 0$$

$$\frac{\partial \mathbf{u}}{\partial t} + \mathbf{u} \cdot \nabla \mathbf{u} = -\frac{\nabla p}{\rho}$$

#### **Hand Calculations**

Flow with M = 3 comes straight on in the x-direction towards the wedge. We know the wedge angle theta from our geometry of the wedge to be 15 degrees. See the figure below:

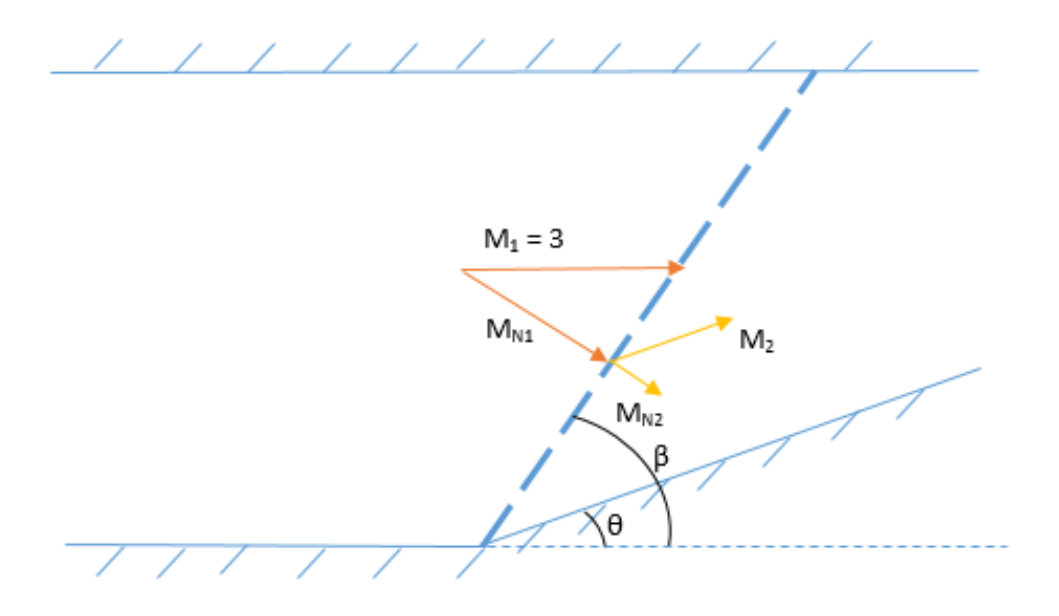

Step 1: We then look at the Theta-Beta-M chart here we can find what the shock angle is corresponding to our conditions. The line M = 3 with wedge angle theta at 15 degrees corresponds to a shock angle beta of about 32 degrees.

Step 2: We calculate the value of the free stream Mach Number normal to the shock so we can use normal shock relations to relate quantities upstream and downstream of the shock.

 $M_{1N} = M_1 sin(\beta)$ 

Step 3: Now we can relate the normal Mach numbers to each other through the normal shock relations

$$M_{2N}^2 = M_{1N}^2 \left( \frac{(\gamma - 1)M_{1N} + 2}{2\gamma M_{1N} - (\gamma - 1)} \right)$$

$$M_2 = \frac{M_{2N}}{\sin(\beta - \theta)}$$

$$\frac{p_2}{p_1} = \frac{2\gamma M_{1N}^2 - (\gamma - 1)}{\gamma + 1}$$

$$\frac{T_2}{T_1} = \frac{(2\gamma M_{1N}^2 - (\gamma - 1))((\gamma - 1)M_{1N}^2 + 2)}{(\gamma + 1)^2 M_{1N}^2}$$

We expect that the flow downstream of the shock will still be supersonic as the flow experiences only a weak oblique shock, evident from looking at the theta-beta-M chart. This also becomes clear in the hand calculations.

#### Alternate Procedure:

In order to calculate the expected results behind the shock, you can also use an oblique shock wave calculator (link grc.nasa.gov). At Mach 3 and an angle of 15 degrees, we find the following:

 $M_2 = 2.254$ Shock Angle =  $32.221^0$  $p_2 = 2.82$  atmospheres  $T_2 = 416.4$  k

## **Open ANSYS Workbench**

We are ready to do a simulation in ANSYS Workbench! Open ANSYS Workbench by going to Start > ANSYS > Workbench. This will open the start up screen seen as seen below:

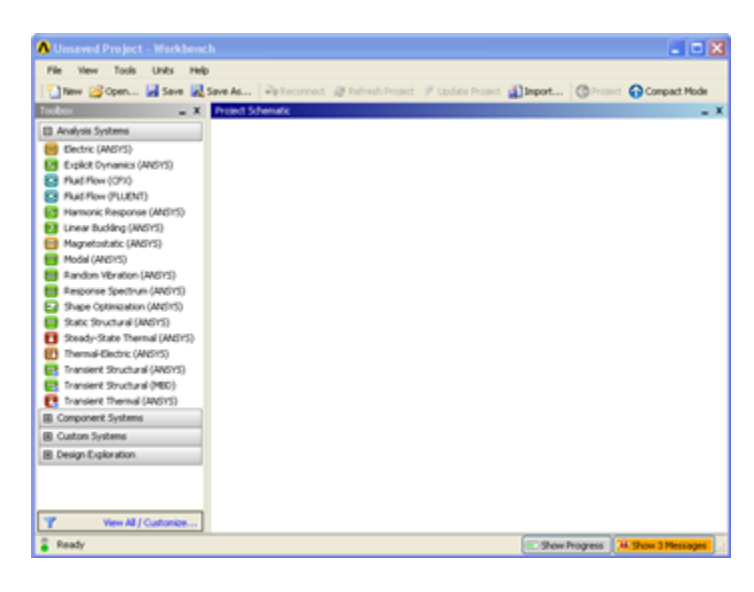

## **Screen Management**

This tutorial is designed such that the user can have both ANSYS Workbench and the tutorial open. As shown below, this online tutorial should fill approximately 1/3 of the screen, while ANSYS Workbench fills the remaining 2/3 of the screen.

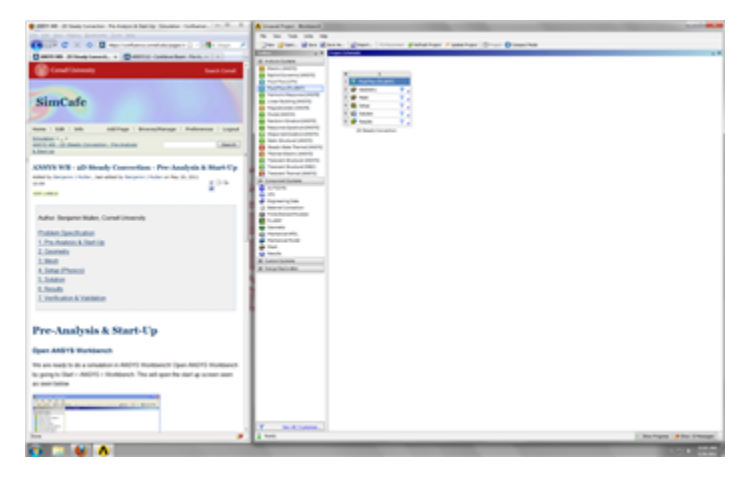

## **Setup Project**

To begin, we need to tell ANSYS what kind of simulation we are doing. If you look to the left of the start up window, you will see the Toolbox Window. Take a look through the different selections. We will be using FLUENT to complete the simulation. Load the *Fluid Flow (FLUENT)* box by dragging and dropping it into the Project Schematic.

| File | View        | Tools     | Units      | Hel | p           |       |                     |          |       |                 |        |               |          |
|------|-------------|-----------|------------|-----|-------------|-------|---------------------|----------|-------|-----------------|--------|---------------|----------|
| 171  | New 💕       | Open      | Save       | 121 | Save As     | a     | mport               | - Reconn | ect 🕯 | Refresh Project | e 🥑 up | odate Project | 34       |
| Tool | XOX         |           |            | . х | Project Sci | hemat | ĸ                   |          |       |                 |        |               | - ×      |
| 8/   | knalysis Sv | stems     |            | 4   |             |       |                     |          |       |                 |        |               |          |
| 100  | Electric (A | NSYS)     |            | 11  |             |       |                     |          |       |                 |        |               |          |
| ĕ    | Explicit Dy | namics    | (ANSYS)    |     |             |       |                     | A        |       |                 |        |               |          |
| ŏ    | Fluid Flow  | (CP)()    |            |     | 1           | 8     | Fluid Flow          | ອັເມຍາກ  |       |                 |        |               |          |
| ŏ    | Fluid Flow  | FLUE      | (TT)       | 18  | 2           | 1     | Geometry            |          | 2     |                 |        |               |          |
| 100  | Harmonic    | Respon    | se (ANS)   |     | 1 8         | 5     | and a second second |          | - 1   |                 |        |               |          |
| ō    | Linear Buo  | dding (A  | NSYS)      |     |             |       | mean                |          | 14    |                 |        |               |          |
| 0    | Magnetos    | tatic (A  | NS(S)      | 1   | 4           | 66    | Setup               |          | γ,    |                 |        |               |          |
| 89   | Modal (AN   | (515)     |            |     | 5           | 6     | Solution            |          | γ.    |                 |        |               |          |
| 11   | Random V    | Ibration  | (ANSIS)    |     | 6           |       | Results             |          | 2.    |                 |        |               |          |
| 11   | Response    | Spectry   | im (ANSY   | 5   |             | -     | Eluid Elou          | (PLUENT) |       |                 |        |               |          |
|      | Shape Opt   | timizatio | on(ANSY)   | 1   |             |       |                     | (PODBAI) |       |                 |        |               |          |
|      | Static Stru | ctural () | ANSYS)     |     |             |       |                     |          |       |                 |        |               |          |
| •    | Steady-St   | ate The   | rmail (ANS | 1.  |             |       |                     |          |       |                 |        |               |          |
| Ð    | Thermal-6   | lectric ( | ANSYS)     |     |             |       |                     |          |       |                 |        |               |          |
| 8    | Transient   | Studu     | al (ANSY   | s   |             |       |                     |          |       |                 |        |               |          |
| 8    | Transient   | Sructur   | al (M80)   |     |             |       |                     |          |       |                 |        |               |          |
| e    | Transient   | Therma    | (ANSYS)    |     |             |       |                     |          |       |                 |        |               |          |
|      | Component   | System    | 5          | 1   |             |       |                     |          |       |                 |        |               |          |
| 3    | AUTODYN     |           |            | 11  |             |       |                     |          |       |                 |        |               |          |
| - 43 | CFX         |           |            |     |             |       |                     |          |       |                 |        |               |          |
| ž    |             |           |            | -   |             |       |                     |          |       |                 |        |               |          |
| Y    | W           | ew Al /   | Customize  | h   |             |       |                     |          |       |                 |        |               |          |
| 2 1  | Ready       |           |            |     |             |       |                     |          |       | Show Pr         | ogress | A Show 20 Me  | ssages . |

Right-click the top box of the project schematic 1 Second Fluid Flow (FLUENT) a Wedge. You are ready to create the geometry for the simulation.

### Go to Step 2: Geometry

Go to all FLUENT Learning Modules